### NOT PEER-REVIEWED

## **BibeR: A Web-based tool for bibliometric analysis in scientific**

### 2 literature

- 3 Yang Liu<sup> $1, 2, 3^*$ </sup>, Meng Li<sup>1</sup>
- 4 <sup>1</sup> Institute for Advanced Study, Shenzhen University, Shenzhen 518060, China
- 5 <sup>2</sup> Key Laboratory of Optoelectronic Devices and Systems of Ministry of Education and Guangdong Province,
- 6 College of Optoelectronic Engineering, Shenzhen University, Shenzhen 518060, China
- <sup>3</sup> EcoLab, Université de Toulouse, CNRS, INPT, UPS, Toulouse, France

8

9 Corresponding author: <a href="mailto:yang.liu.shsf@gmail.com">yang.liu.shsf@gmail.com</a>

#### 11 Abstract

- 12 Bibliometric analysis is a statistical method to summarize the amount of scientific activity in a domain. Insights
- 13 can be derived from bibliometrics to understand the development trend of the research domain. R is an open
- 14 sourced programming language specialized for statistical computing and graphic visualization. To benefit from
- 15 the convenience of R and the outcome of bibliometric analysis, we here introduce BibeR, a web-based
- 16 application for the visualization of bibliometric analysis. An example of bibliometric analysis on the articles
- 17 published in journal Scientometrics is used to illustrate the usage of BibeR. The development of BibeR is still in
- 18 progress, and future possibly improvements on BibeR are discussed.

### 19 Keywords:

20 Bibliometrics; scientometrics; R; shiny; packages; BibeR; web app; workflow

#### 22 Introduction

23 Bibliometrics is the statistical analysis of bibliographic data including books, articles or other 24 publications mainly in the scientific and technical literatures. It measures the amount of scientific activity in a 25 subject category, journal, country or other area of interest (Henry Small, Thomson Reuters). Individual 26 researchers could use bibliometric methods to promote their research in a certain scientific field or domain. 27 Bibliometric methods help researchers to understand the developments in the field within the scope of the 28 worldwide research community by answering some typical questions e.g. (1) Does the numbers of publications 29 in your field increase recently? (2) Who published the most in your field? (3) What are the top journals in your 30 field? There are superior software already exist can answer the above questions, e.g. Histcite (www.histcite.com) 31 and Citespace II (Chen, 2006). However, obstacles still lay in front of users e.g. who are unable or have no 32 intend to install Java dependencies or whose computers have no Windows installed. Besides, the comprehensive 33 functions and complicated parameters setting could confuse some of the beginning users, and make it less user-34 friendly. For users who have no experience in bibliometrics and are interested in having a glance at the 35 bibliometric analysis, a light-weighted, less sophisticated platform with rich and extendable functions is strongly 36 needed. 37 R is an open sourced programming language for statistical computing and graphics visualization

38 supported by the R Foundation for Statistical Computing. R community provides extensive packages written by 39 both statisticians and various developers (e.g. web, front-end). Package "shiny" is a web application framework 40 for R. It could turn analysis performed by R script into interactive web applications (e.g. Ziegler, Hartsock & 41 Baxter, 2015). Advantages can be taken from R and "shiny" package to make contribution to bibiometric 42 community. Recently, Guler et al. (2016) discussed about possible scientific workflows for bibiometrics. They 43 pointed out that the Taverna Workbench software is competent in this field by integrating the multi-step analyses 44 including automated data import via Web, data extraction from XML and statistical analysis and visualization 45 with R. Interestingly, it coincided with the design concept of BibeR which also aims to provide a one-stop 46 service for bibliometric analysis. Until now, except for data source highly relying on the most commonly used 47 scientific database Web of Science (Thompson Reuters), BibeR can fully capable for data extraction, statistical 48 analysis and visualization, and have high potential to extend its functionalities with the help of R community 49 (Guler, Waaijer & Palmblad, 2016).

50 BibeR, a web-based application, is designed to make it easier for individual researchers to perform 51 bibliometric analysis and visualization interactively, characterized with a friendly and easy user-interface, cross-52 platform, free of installation, open sourced and flexible functions with the supports benefited from R developer 53 community. Before the born, bibliometric researches have been done by using the prototype of BibeR (Guo et al., 54 2015; Nabil Majdi, 2015; Wang et al., 2015). In this paper, we proudly introduce BibeR to readers, and hope to 55 draw attentions from both of users and developers worldly. Fig. 1 is the flow diagram to show how BibeR works 56 and what BibeR can provide. We will start with an exemplary analysis, which is to analyze the research trend of 57 all articles published in journal Scientometrics.

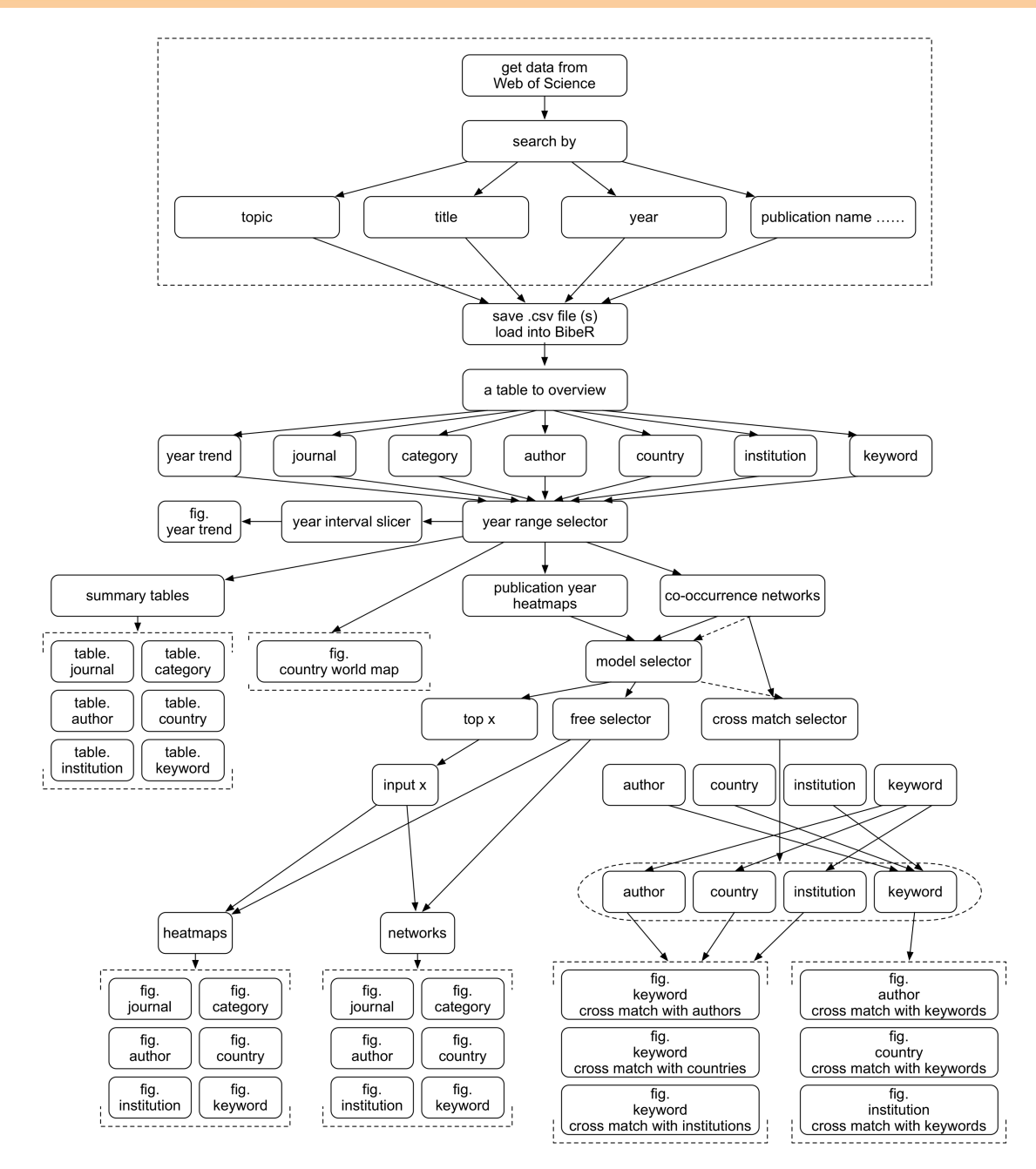

58

Fig 1 A diagram to show how BibeR works and what BibeR can provide. The arrows indicate the workflow directions.
 The closed dotted square box includes the steps should be done before diving into BibeR. The vertical dotted brackets

- 61 include the outputs of bibiometric analysis e.g. figures and tables. The squashed dotted rectangle covers the
- 62 parameters for cross-match selector.

### 63 Exemplary analysis

64 The data source file could be download from Web of Science as the following ways: (1) select "Web of 65 Science <sup>TM</sup> Core Collection" and enter your search query (in this case: select "Publication name" and input 66 "scientometrics") and click search; (2) choose and click "Save to Other File Formats"; (3) select the number of

## NOT PEER-REVIEWED

67 records, e.g. all records on page or records from 1 to 500; (4) in "Record Content" dropdown menu, select and

- click "Full Record and Cited References"; (5) in "File Format" dropdown menu, select and click "Plain Text".
- 69 Several tips should be noted here, (1) making your search in "Web of Science <sup>TM</sup> Core Collection" database is
- mandatory because full records could be saved only in this database; (2) the limit to save maximum 500 records
- 71 is set by Web of Science, for one who need more than 500 records, please repeat the above steps and remember
- 72 to select the range continuously (repeated 8 times in this case).
- 73 One or several .txt file (s) should be available on your computer for further steps. The uploaded data file
- 74 is required to be a .txt file or a .zip file compressed with several .txt files. When upload complete, a brief table
- with selected default columns is shown for a general review (Fig. 2). You can download the full table as a .csv
- file. You can also upload the .csv file again for analysis. Hereafter, you can enjoy all the figures and tables
- 77 BibeR provides to you. And, you can filter the data source by selecting the range of publication years or select
- the ones as you type. The figures/tables would be shown simultaneously and interactively, which is the beauty of

79 BibeR.

| NL  | n' | т  | D |  | D |   | D | л  | ۱۸ | 1 | n |
|-----|----|----|---|--|---|---|---|----|----|---|---|
| IN. | U  | ۰. | Г |  | n | _ | n | VI | V  | V | υ |

|      |             | BibeR                                                                  | Home                                                    | Load file                                  | Basic results Ac                                                                                                    | Ivanced results A      | bout                                        |          |                                                                                                    |
|------|-------------|------------------------------------------------------------------------|---------------------------------------------------------|--------------------------------------------|----------------------------------------------------------------------------------------------------|------------------------|---------------------------------------------|----------|----------------------------------------------------------------------------------------------------|
| Show | / 10 📀      | entries                                                                |                                                         |                                            |                                                                                                    |                        | Search:                                     |          |                                                                                                    |
|      |             |                                                                        |                                                         | Та                                         | ble: selected columns                                                                                                    | of the input .txt file |                                             |          | Upload file here:<br>Choose File B Archive.zip                                                                                                    |
|      | year        | domain 🕴                                                               | autho                                                   | r ¢                                        | title 🕴                                                                                                    | journal                | country                                     | 🕴 link 🔄 | Upload complete                                                                                                    |
|      | 2014        | COMPUTER<br>SCIENCE;<br>INFORMATION<br>SCIENCE &<br>LIBRARY<br>SCIENCE | SONG,<br>GE;KIM                                         | M;HEO,<br>1, SY                            | ANALYZING<br>TOPIC<br>EVOLUTION IN<br>BIOINFORMATICS:<br>INVESTIGATION<br>OF DYNAMICS OF<br>THE FIELD WITH<br>CONFERENCE<br>DATA IN DBLP                      | SCIENTOMETRICS         | SOUTH KOREA                                 | Link     | <ul> <li>Here accept single .txt or compressed .zip file saved from Web of<br/>Science.</li> <li>Since it may take long time for web server to parse your raw .txt<br/>files, it is encouraged to save the parsed file as .csv format.</li> <li>Please click the button below.</li> <li>Then, upload the .csv file, it just takes milli seconds to start the<br/>analysis!</li> <li>Save as:</li> </ul> |
|      | 2014        | COMPUTER<br>SCIENCE;<br>INFORMATION<br>SCIENCE &<br>LIBRARY<br>SCIENCE | ZHU, J                                                  |                                            | MEASURING<br>RECENT<br>RESEARCH<br>PERFORMANCE<br>FOR CHINESE<br>UNIVERSITIES<br>USING<br>BIBLIOMETRIC<br>METHODS                                             | SCIENTOMETRICS         | PEOPLES R<br>CHINA;PAKISTAN;SAUDI<br>ARABIA | Link     | csv ♥<br>▲ Download                                                                                                    |
|      | 2014        | COMPUTER<br>SCIENCE;<br>INFORMATION<br>SCIENCE &<br>LIBRARY<br>SCIENCE | MARAU<br>S;MAR                                          | JT,<br>TINEZ, C                            | IDENTIFYING<br>AUTHOR-<br>INVENTORS<br>FROM SPAIN:<br>METHODS AND A<br>FIRST INSIGHT<br>INTO RESULTS                                                          | SCIENTOMETRICS         | SPAIN                                       | Link     |                                                                                                    |
|      | 2014        | COMPUTER<br>SCIENCE;<br>INFORMATION<br>SCIENCE &<br>LIBRARY<br>SCIENCE | PEZZO<br>M;LISS<br>F;TARA                               | NI,<br>IONI,<br>ISCONI, G                  | HOW TO KILL<br>INVENTORS:<br>TESTING THE<br>MASSACRATORA<br>(C) ALGORITHM<br>FOR INVENTOR<br>DISAMBIGUATION                                                   | SCIENTOMETRICS         | SWITZERLAND;ITALY;FRANC                     | E Link   |                                                                                                    |
|      | 2014        | COMPUTER<br>SCIENCE;<br>INFORMATION<br>SCIENCE &<br>LIBRARY<br>SCIENCE | KAZAK                                                   | IS, NA                                     | BIBLIOMETRIC<br>EVALUATION OF<br>THE RESEARCH<br>PERFORMANCE<br>OF THE GREEK<br>CIVIL<br>ENGINEERING<br>DEPARTMENTS IN<br>NATIONAL AND<br>EUROPEAN<br>CONTEXT | SCIENTOMETRICS         | GREECE                                      | Link     |                                                                                                    |
|      | 2014        | COMPUTER<br>SCIENCE;<br>INFORMATION<br>SCIENCE &<br>LIBRARY<br>SCIENCE | SCHOE<br>A;HEIN<br>D;BUEM                               | EN,<br>ISCH,<br>NSTORF, G                  | PLAYING THE<br>'NAME GAME' TO<br>IDENTIFY<br>ACADEMIC<br>PATENTS IN<br>GERMANY                                                                                | SCIENTOMETRICS         | GERMANY                                     | Link     |                                                                                                    |
|      | 2014        | COMPUTER<br>SCIENCE;<br>INFORMATION<br>SCIENCE &<br>LIBRARY<br>SCIENCE | BOGO0<br>A;POL4                                         | CZ, J;BAK,<br>ANSKI, J                     | NO FREE<br>LUNCHES IN<br>NATURE? AN<br>ANALYSIS OF THE<br>REGIONAL<br>DISTRIBUTION OF<br>THE AFFILIATIONS<br>OF NATURE<br>PUBLICATIONS                        | SCIENTOMETRICS         | POLAND                                      | Link     |                                                                                                    |
|      | 2014        | COMPUTER<br>SCIENCE;<br>INFORMATION<br>SCIENCE &<br>LIBRARY<br>SCIENCE | ABRIZA<br>A;ERFA<br>M;ROH<br>VA;THE<br>M;LEVI<br>JM;DID | AH,<br>IANI,<br>ELWALL,<br>TT,<br>DEGAH, F | SIXTY-FOUR<br>YEARS OF<br>INFORMETRICS<br>RESEARCH:<br>PRODUCTIVITY,<br>IMPACT AND<br>COLLABORATION                                                           | SCIENTOMETRICS         | MALAYSIA:IRAN;United<br>Kingdom             | Link     |                                                                                                    |
|      | 2014        | COMPUTER<br>SCIENCE;<br>INFORMATION<br>SCIENCE &<br>LIBRARY<br>SCIENCE | KIM, J;I                                                | DIESNER, J                                 | A NETWORK-<br>BASED<br>APPROACH TO<br>COAUTHORSHIP<br>CREDIT<br>ALLOCATION                                                                                    | SCIENTOMETRICS         | : USA                                       | Link     |                                                                                                    |
|      | 2014        | COMPUTER<br>SCIENCE;<br>INFORMATION<br>SCIENCE &<br>LIBRARY<br>SCIENCE | IVANO\<br>YS                                            | VIC, D;HO,                                 | INDEPENDENT<br>PUBLICATIONS<br>FROM SERBIA IN<br>THE SCIENCE<br>CITATION INDEX<br>EXPANDED: A<br>BIBLIOMETRIC<br>ANALYSIS                                     | SCIENTOMETRICS         | SERBIA;TAIWAN                               | Link     |                                                                                                    |
| Show | ring 1 to 1 | All<br>0 of 3,652 entries                                              | All                                                     |                                            | All                                                                                                    | All Previous 1         | All 2 3 4 5 5                               | 366 Next | -                                                                                                    |

80

81 Fig 2 The screenshot of BibeR interface under the tab "Load file". A table of all records parsed from users' uploaded

- files is shown, including the columns "year", "domain", "author", "title", "journal", "country" and the "link" to find 82
- 83 the record on Google Scholar.

### NOT PEER-REVIEWED

Hereby, we present the selected screenshots of interfaces of BibeR. When finishing data upload, user 84 85 can click "Basic results" tab, and select "year trend" under "Select analysis" dropdown menu, fix the year range to "1996 – 2015" or any other possible options. If user needs to slice the year interval, just select "Yes" under 86 87 "Slice?" dropdown menu, then select the interval as 5 (Fig. 3). It is seen that the number of publications in 1999 88 stands out of the period from late 1990s to mid 2000s. The sum of publications in the period 2011 - 2015 is 89 almost twice of that in the period 2006 - 2010. Besides, user can acquire a table with summary of authors (Fig. 90 4). The table gives the information on (1) author names (last name with the initial of first name); (2) frequencies 91 of each author; (3) ranks by the frequency and percentages of total number of publications; (4) numbers and 92 ranks of author when as first author; (5) numbers and ranks of author when as corresponding author. Fig. 4 shows that Glanzel W. published the most articles not only in total but also as both first author and 93 94 corresponding author. Under the tab "Basic results", user can also get a world map in a selected year range. As 95 shown in Fig. 5, the colors indicate the numbers of articles published by countries. It illustrates that USA is the 96 most productive country on the topic of bibliometrics, followed by China, Spain, Belgium and Netherlands that 97 one can distinguish with naked eyes. If user need the detailed numbers of country productivities, just select "country table" would get answered. Furthermore, for heatmaps, user needs to click "Advanced results" tab. Fig. 98 99 6 gives the top 25 most productive institutions in the period 1996 - 2015. Each cell represents the rate to the total frequency of each institution at certain year, and rows are ranked by total frequencies of institutions decreasingly. 100 101 Katholieke Universiteit Leuven in Belgium published the most articles, however, its productivity spreads out of 102 the two decades. For both Wuhan University and Chinese Academy of Science in China, their contributions to 103 bibliometric literature are increasing quickly during recent years. Last but not the least, the co-occurrence 104 network analysis is also an important feature of BibeR. Co-occurrence analysis is an established bibliometric 105 method to explore the network of terms based on their paired presence (co-occurrence) within a specified content 106 of document in scientific discipline (Callon, Courtial & Laville, 1991; Cheng et al., 2014). BibeR can provide 107 co-author, co-keyword, co-country and co-institution analyses. User can select three modes to present the co-108 occurrence networks. The first two modes are (1) to select top number of items and (2) select freely within the 109 items no matter their frequencies, which is as same as for heatmap visualization. The third mode is "cross match" 110 that allow user to select freely in other criteria. Taking Fig. 7 as an example, it shows the relationships among the authors who published articles with keywords "Bioinformatics", "Topic evolution", and "Medical subject 111 headings (MESH)". In the example, "keyword" is the cross-matching criterion for the author network. Other 112 113 directions of cross-matching are also available (Fig. 1).

## NOT PEER-REVIEWED

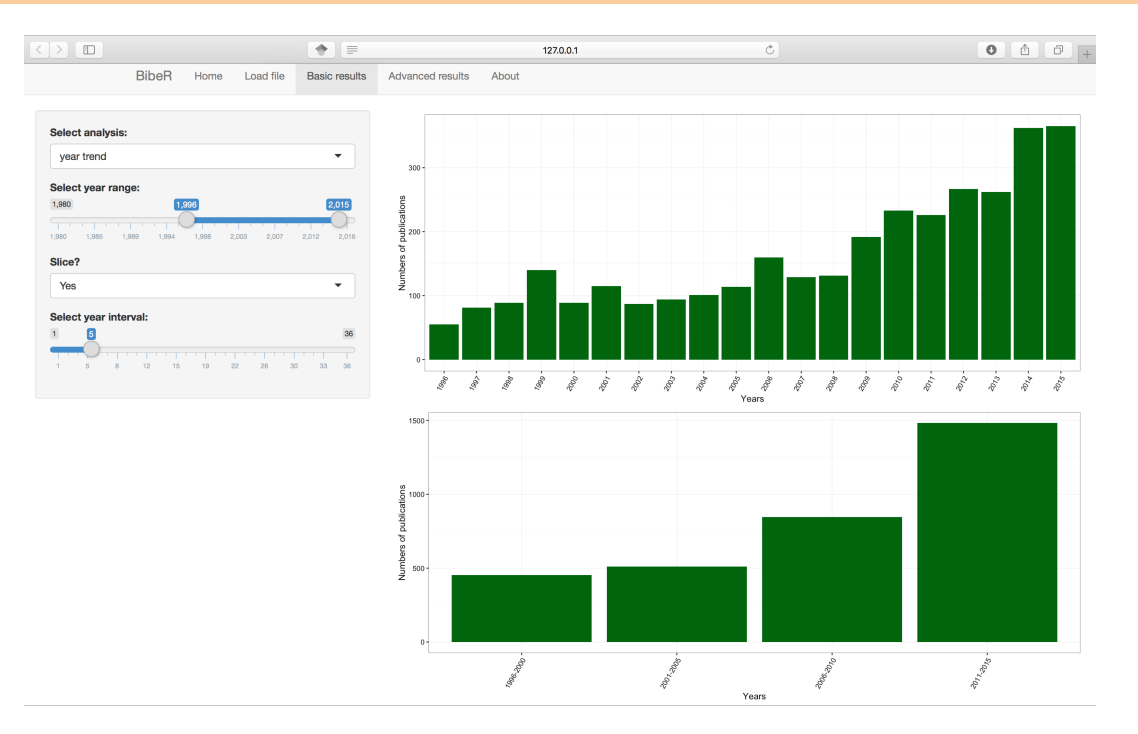

114

- 115 Fig 3 The screenshot of BibeR interface for "year trend" analysis under the tab "Basic results". The analysis "year
- 116 trend" is selected, the year range is set to 1996 2015, and the year interval is set to 5. Two figures are presented with
- 117 x-axis "Years" and y-axis "Numbers of publications".

|                                           | •             | 127.0.0.1                        |                | C              | 0 1 0        |
|-------------------------------------------|---------------|----------------------------------|----------------|----------------|--------------|
| BibeR Home Load file                      | Basic results | Advanced results About           |                |                |              |
| Select analysis:                          |               | Show 10 📀 entries                |                |                | Search:      |
| author table                              | -             |                                  | Table: Auth    | ors            |              |
| Select year range:                        |               | author $	ilde{	au}$              | Freq  TA R (%) | 🔶 FA (FR)      | RP (RP R)    |
| 1,980                                     | 2,015         | GLANZEL, W                       | 98 1 (2.7)     | 54 (1)         | 63 (1)       |
| 1,880 1,985 1,989 1,994 1,998 2,003 2,007 | 2,012 2,016   | SCHUBERT, A                      | 72 2 (2)       | 43 (3)         | 44 (2)       |
|                                           |               | ROUSSEAU, R                      | 56 3 (1.6)     | 14 (17)        | 24 (9)       |
|                                           |               | LEYDESDORFF, L                   | 49 4 (1.4)     | 34 (4)         | 34 (4)       |
|                                           |               | EGGHE, L                         | 48 5 (1.3)     | 48 (2)         | 44 (2)       |
|                                           |               | BRAUN, T                         | 38 6 (1.1)     | 28 (5)         | 23 (10)      |
|                                           |               | BORNMANN, L                      | 34 7 (0.9)     | 24 (7)         | 25 (7)       |
|                                           |               | THELWALL, M                      | 30 8 (0.8)     | 7 (46)         | 10 (30)      |
|                                           |               | GUPTA, BM                        | 29 9 (0.8)     | 18 (9)         | 15 (19)      |
|                                           |               | HUANG, MH                        | 29 9 (0.8)     | 10 (28)        | 13 (23)      |
|                                           |               | All                              | All            | All            | All          |
|                                           |               | Showing 1 to 10 of 3,828 entries |                | Previous 1 2 3 | 4 5 383 Next |

- 119 Fig 4 The screenshot of BibeR interface for "author table" analysis under the tab "Basic results". The analysis
- 120 "author table" is selected, the year range is set to 1980 2015. A table is shown with five columns ("author": authors'
- 121 names; "Freq": numbers of occurrence; "TA R(%)": ranks of the occurrence and the percentages to total number of

### NOT PEER-REVIEWED

122 publications; "FA (FR)": numbers of occurrence as first author and their ranks; "FA (FR)": numbers of occurrence

123 as corresponding author and the ranks).

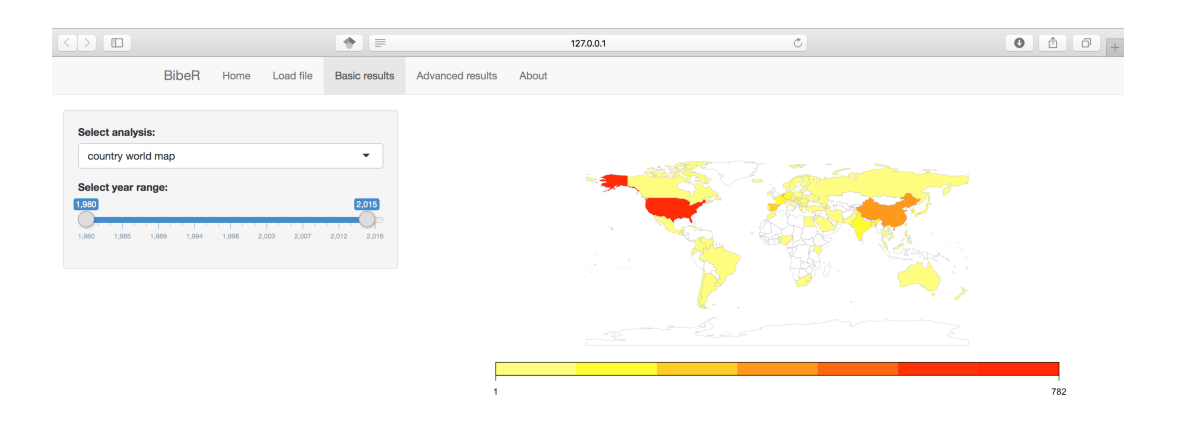

125 Fig 5 The screenshot of BibeR interface for "country world map" analysis under the tab "Basic results". The analysis

- 126 "country world map" is selected, the year range is set to 1980 2015. A world map is presenting the numbers of
- 127 publications contributed from each country. The legend in colors from yellow to red indicates the number scale.

## NOT PEER-REVIEWED

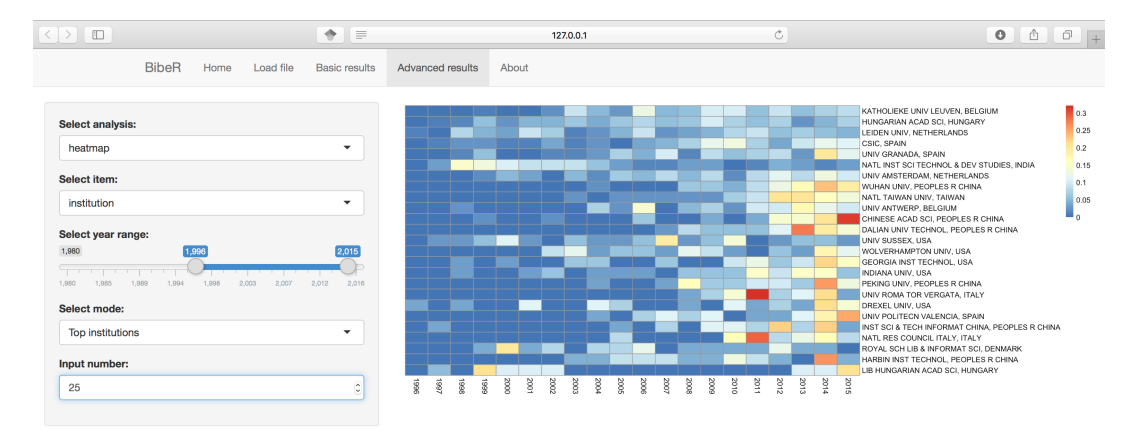

128

- 129 Fig 6 The screenshot of BibeR interface for "heatmap" analysis under the tab "Advanced results". The analysis
- 130 "heatmap" for the item "institution" is selected, the year range is set to 1996 2015. Analysis mode is set to "Top 25
- 131 institutions". A heatmap is shown. For example, the cell of "CHINESE ACAD SCI, PEOPLES R CHINA" on 2015 is
- 132 roughly 0.3 which means 30 % of the total publication by this institution were achieved in the year 2015.

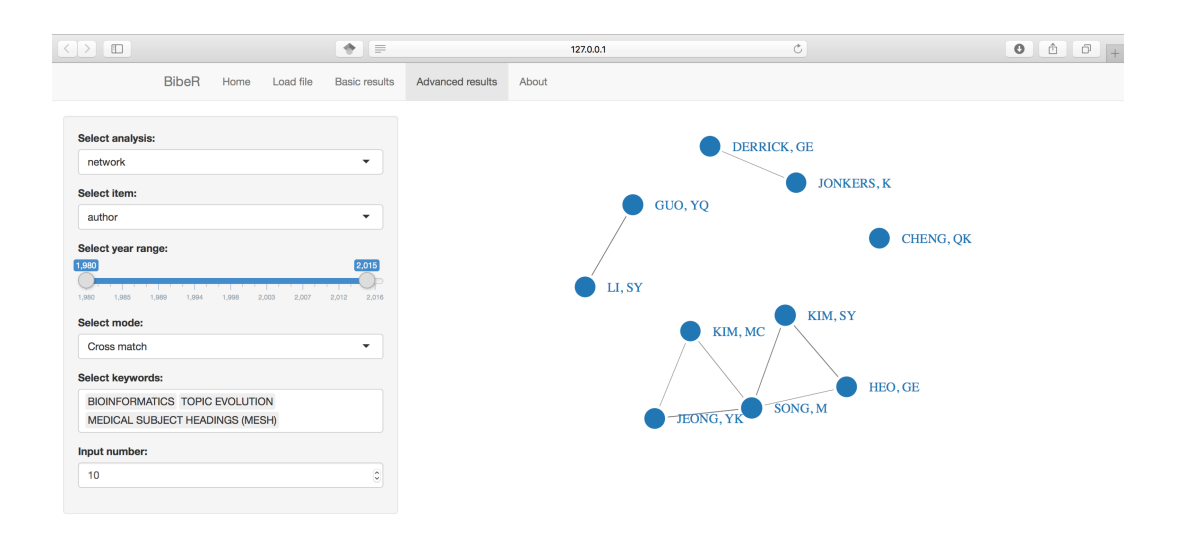

- 134 Fig 7 The screenshot of BibeR interface for "network" analysis under the tab "Advanced results". The analysis
- 135 "network" for the item "author" is selected, the year range is set to 1980 2015. Analysis mode is set to "Cross match"
- 136 with "keywords". Three keywords "BIOINFORMATICS", "TOPIC EVOLUTION" and "MEDICAL SUBJECT

HEADINGS (MESH)" are chosen from the library. A figure of co-occurrence network is shown for the top 10 authors
 whose publications include these keywords.

#### 139 **Discussion**

140 BibeR would have not been possible without these amazing R packages: "countrycode", "dplyr", "DT", 141 "ggplot2", "gsubfn", "networkD3", "pheatmap", "rworldmap", "shiny", "stringr" and "tm" (Wickham, 2009; South, 2011; Arel-Bundock, 2014; Grothendieck, 2014; Feinerer & Hornik, 2015; Gandrud, Allaire & Russell, 142 143 2015; Kolde, 2015; Wickham, 2015; Wickham & Francois, 2015; Xie, 2015; Chang et al., 2016). BibeR aims to 144 provide an entire non-stop pipeline for bibliometric analysis, in which users have no need to transfer data files in 145 different formats between various software. Thus, the supports for more functionalities are expected. The development of BibeR is still in progress. However, to the best of my knowledge, BibeR is the first web platform 146 147 written in R language to perform bibliometric analysis interactively. Its extensibility allows to get the direct 148 support of a number of R packages for advanced analysis, and also allows experienced R users to custom their 149 own analysis and build their own BibeR since which is open-sourced. For instance, as stated by Guler et al. 150 (2016) recently, "bibtex" and "CITAN" packages are useful for BibeR to support more data sources/formats 151 besides Web of Science (Gagolewski, 2011; Francois, 2014). Advanced text mining technology to map and 152 cluster the terms extracted from texts is the built-in functionality for software e.g. VOSviewer (van Eck & 153 Waltman, 2011). Similar functions can be implemented into BibeR with the aid of the "openNLP" R package 154 (Hornik, 2016). Besides, statistical modeling is one the advantages of R, thus, to apply machine learning 155 algorithms to bibliometric analysis is also possible be realized by BibeR. Recently, Ebadi and Schiffauerova 156 (2016) developed Java program and performed a semi-automatic machine learning system to assess the impact of 157 research funding on the quantity and quality of scientific output in a specific field. Co-citation network analysis 158 can also be integrated into BibeR since the information of cited references are available for data manipulation. 159 Besides, an reproducible analysis report including graphical, tabular and textual outputs can be generated 160 automatically by R packages "ReporteRs" and "knitr" (Gohel, 2016; Xie, 2016). Microsoft and html-like 161 documents could be downloaded from BibeR for further purposes e.g. presentation and publication.

162 The future development of BibeR can not only focus on the application of emerging R packages 163 including both statistical methods and visualization options, but also on the improvement of user interface. The 164 original idea of BibeR is indeed to reduce users' entrance level to perform bibliometric analysis as simple as 165 possible, e.g. the parameter settings should be limited. Thus, the developers (e.g. the authors of this paper) are 166 suggested to set up most commonly used parameters as default. An on-off switch could be considered as a 167 compromise, i.e. to permit experienced users to fully customize their analyses.

- 168 A demo of BibeR is now available on the free server provided by RStudio Inc.
- 169 (https://yangliufr.shinyapps.io/BibeR/), which has limited network traffic and computing ability. Any servers
- 170 with R (server version) and related packages (e.g. "shiny" server version) installed can host BibeR for internet or
- 171 intranet usages. Personal computer with local web server installed can also host BibeR for local use. Details for
- server deployment could be find on the website (https://www.rstudio.com/products/shiny/shiny-server2/). BibeR
- 173 is open-sourced, under the MIT License. The source codes of BibeR can be found in the achieve
- 174 (https://github.com/yangliu-shsf/BibeR/).

### 175 Acknowledgements

- 176 This work was funded by National Natural Science Foundation of China (No. 41506163) and the Shenzhen Peacock Plan (No.
- 177 KQCX2015032416053646). Yang Liu received a PhD grant by China Scholarship Council (CSC, grant No. 201208320230)
- during his three years studying in France. Special thanks to Dr. Peng Zhao (University of Innsbruck, Austria) for his
- encouragement to publish this work and valuable suggestions. The name "BibeR" is given by him, which means "beaver" in
- 180 German. Also thank Dr. Jie Pan (Shenzhen University) for his heavily use of BibeR and great comments as users' point of
- 181 view.
- 182

#### 183 **References**

- 184 Arel-Bundock V 2014.countrycode: Convert Country Names and Country Codes. Available at https://CRAN.R-185 project.org/package=countrycode (accessed March 16, 2016). Callon M, Courtial JP, Laville F 1991. Co-word analysis as a tool for describing the network of interactions 186 187 between basic and technological research: The case of polymer chemsitry. *Scientometrics* 22:155–205. 188 Chang W, Cheng J, Allaire JJ, Xie Y, McPherson J 2016. Web Application Framework for R [R package shiny 189 version 0.13.1]. 190 Chen CM 2006. CiteSpace II: Detecting and visualizing emerging trends and transient patterns in scientific 191 literature. Journal of the American Society for Information Science and Technology 57:359–377. 192 Cheng B, Wang M, Mørch AI, Chen N-S, Kinshuk, Spector JM 2014. Research on e-learning in the workplace 193 2000–2012: A bibliometric analysis of the literature. Educational Research Review 11:56–72. 194 Ebadi A, Schiffauerova A 2016. How to boost scientific production? A statistical analysis of research funding 195 and other influencing factors. Scientometrics 106:1093-1116. 196 Feinerer I, Hornik K 2015. Text Mining Package [R package tm version 0.6-2]. 197 Francois R 2014.bibtex: bibtex parser. Available at https://CRAN.R-project.org/package=bibtex (accessed March 198 16, 2016). 199 Gagolewski M 2011. Bibliometric impact assessment with R and the CITAN package. Journal of Informetrics 200 5:678-692. 201 Gandrud C, Allaire JJ, Russell K 2015. D3 JavaScript Network Graphs from R [R package networkD3 version 202 0.2.8]. 203 Gohel D 2016. Microsoft Word, Microsoft PowerPoint and HTML Documents Generation [R package 204 ReporteRs version 0.8.6]. 205 Grothendieck G 2014.gsubfn: Utilities for strings and function arguments. Available at https://CRAN.Rproject.org/package=gsubfn (accessed March 16, 2016). 206 Guler AT, Waaijer CJF, Palmblad M 2016. Scientific workflows for bibliometrics. Scientometrics:1-14. 207 208 Guo C, Park Y-S, Liu Y, Lek S 2015. Toward a new generation of ecological modelling techniques. In: 209 Advanced Modelling Techniques Studying Global Changes in Environmental Sciences. Developments in 210 Environmental Modelling. Elsevier, 11-44. 211 Hornik K 2016. Apache OpenNLP Tools Interface [R package openNLP version 0.2-6]. Kolde R 2015.pheatmap: Pretty Heatmaps. Available at https://CRAN.R-project.org/package=pheatmap 212 213 (accessed March 16, 2016). Nabil Majdi WT 2015. Free-Living Nematodes in the Freshwater Food Web: A Review. Journal of Nematology 214 215 47:28. 216 South A 2011.rworldmap: A New R package for Mapping Global Data. Available at http://journal.r-217 project.org/archive/2011-1/RJournal 2011-1 South.pdf (accessed March 16, 2016). 218 van Eck NJ, Waltman L 2011. Text mining and visualization using VOSviewer. 219 Wang C, Liu Y, Li X, Lai Z, Tackx M, Lek S 2015. A bibliometric analysis of scientific trends in phytoplankton 220 research. Annales de Limnologie - International Journal of Limnology 51:249-259. 221 Wickham H 2009. ggplot2: Elegant Graphics for Data Analysis. 222 Wickham H 2015. Simple, Consistent Wrappers for Common String Operations [R package stringr version 223 1.0.0]. 224 Wickham H, Francois R 2015. A Grammar of Data Manipulation [R package dplyr version 0.4.3]. 225 Xie Y 2015. A Wrapper of the JavaScript Library "DataTables" [R package DT version 0.1]. 226 Xie Y 2016.knitr: A General-Purpose Package for Dynamic Report Generation in R. R package version 1.12.3 227 (accessed March 17, 2016).
- Ziegler GR, Hartsock RH, Baxter I 2015. Zbrowse: an interactive GWAS results browser. *PeerJ Computer Science* 1:e3.
- 230